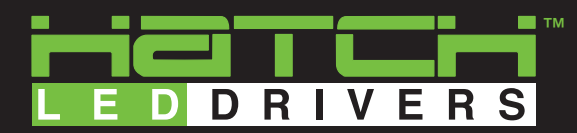

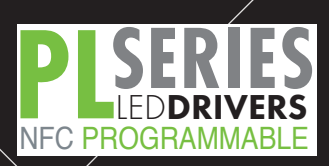

# **NFC Quick Start Guide**

#### **Download the Files**

Visit www.hatchlighting.com/downloads to access the files. A password is required to download the Programming Tool, which can be obtained from a Hatch sales representative.

## **Select Your Profile**

Once the installation has completed and the NFC WAND is connected, select to use the Programming Tool in the Engineering Profile (Requires Password) or in the Operator Profile.

### **Program the Driver - Engineering Profile**

- 1. Search for Driver by placing the "NFC" labeling on the NFC WAND on the "T" in HATCH on the programming port.
- 2. Adjust the output current to the desired level by either using the slider bar or typing in the SET OUTPUT CURRENT box.
- 3. Touch and hold the NFC WAND on the black programming port on the PLC driver.

| Hatch Driver Programmer - V1.0.1 |                                    |
|----------------------------------|------------------------------------|
|                                  | SINEER MODE - NFC Programming Tool |
| FOLLOW THE ST                    | REPS BELOW < LOG OUT ?             |
| 1 SEARCH FOR DRIVER              | PLC60-1400Z-UNV-PP                 |
| 2 or                             | model                              |
| -select item-                    | 105-1400 mA                        |
| model number                     | adjustable current range           |
|                                  | 25-57VDC                           |
| SET OUTPUT CURRENT               | output voltage range               |
|                                  | 43                                 |
| 750<br>output current            | max output power                   |
| 3 PROGRAM DRIVER                 | Save Label? • YES • NO             |
|                                  | < RESET SAVE                       |
| Connected To Programmer MB1054x  |                                    |

HATCH LIGHTING • 7821 WOODLAND CENTER BLVD. TAMPA, FL 33614 • PH: 813.288.8006 www.HatchLighting.com • Sales@HatchLighting.com • REV: 020618

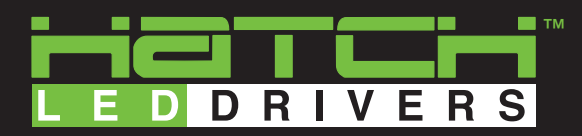

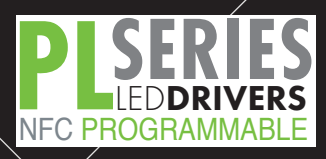

#### **Program the Driver - Operator Profile**

- 1. Select the desired programming file and click open.
- 2. After selecting BEGIN PROGRAMMING, touch and hold the NFC WAND on the black programming port on the PLC driver.

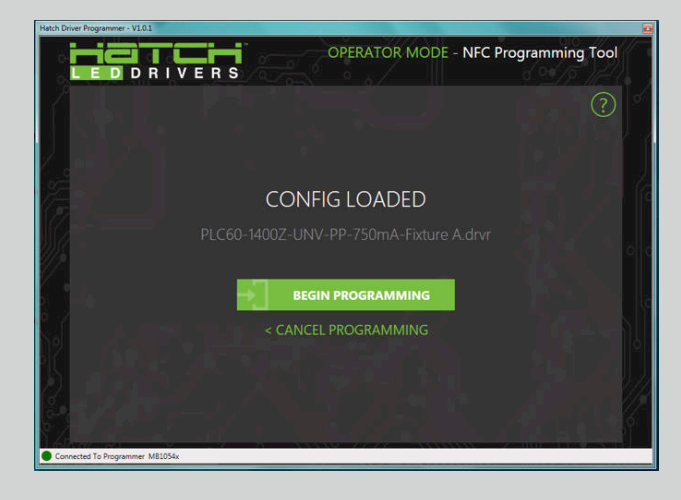

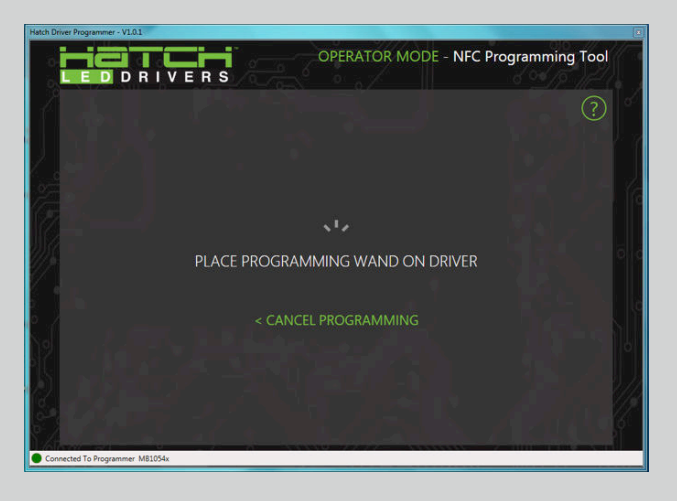

#### **Programming Tips**

- 1. Make sure that the programming wand is connected to the computer via USB port before launching the programming software.
- 2. Place the "NFC" on the NFC WAND on the "T" in HATCH on the programming port for best results.
- 3. Do not move the NFC WAND away from the programming port too quickly. Wait until you hear the beep or see the SUCCESS confirmation on the screen.

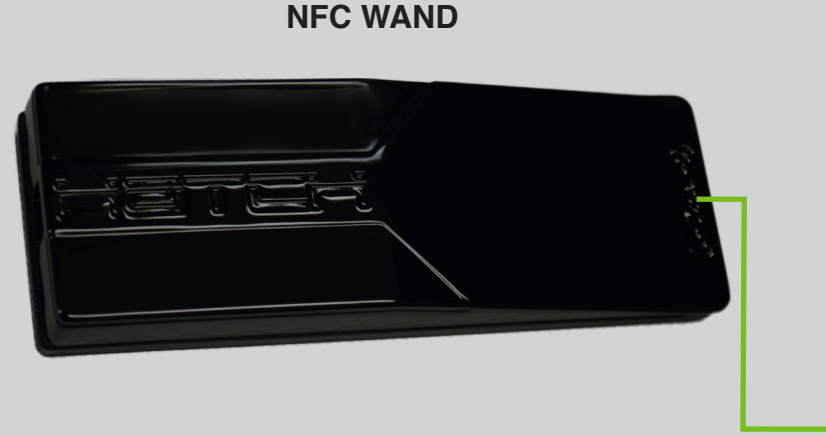

Programming Port Driver

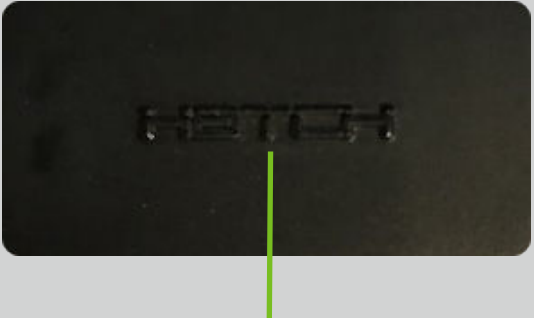

Line Up These Areas